## Manual Profesor

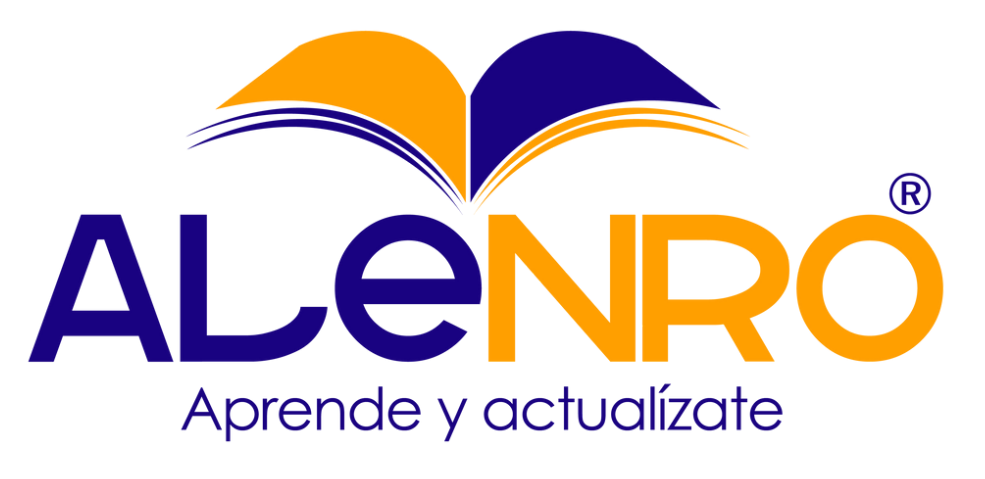

### Plataforma eAlenro

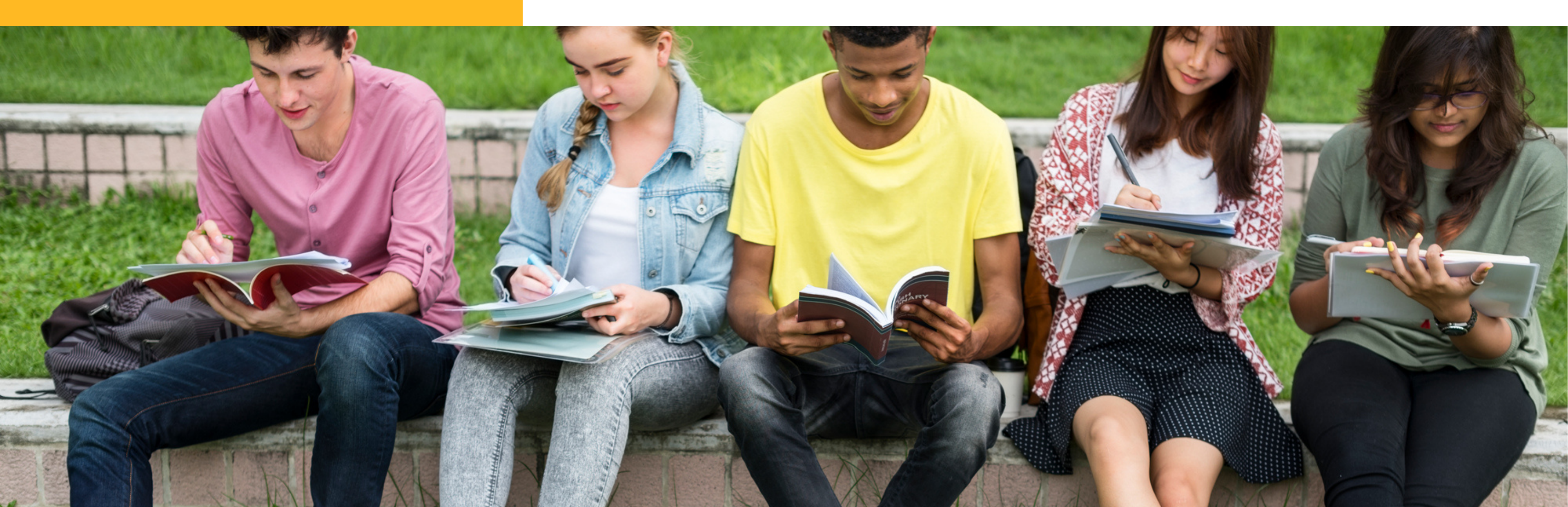

# Contenido

Guia práctica para el docente en el uso de la plataforma de actividades eAlenro.

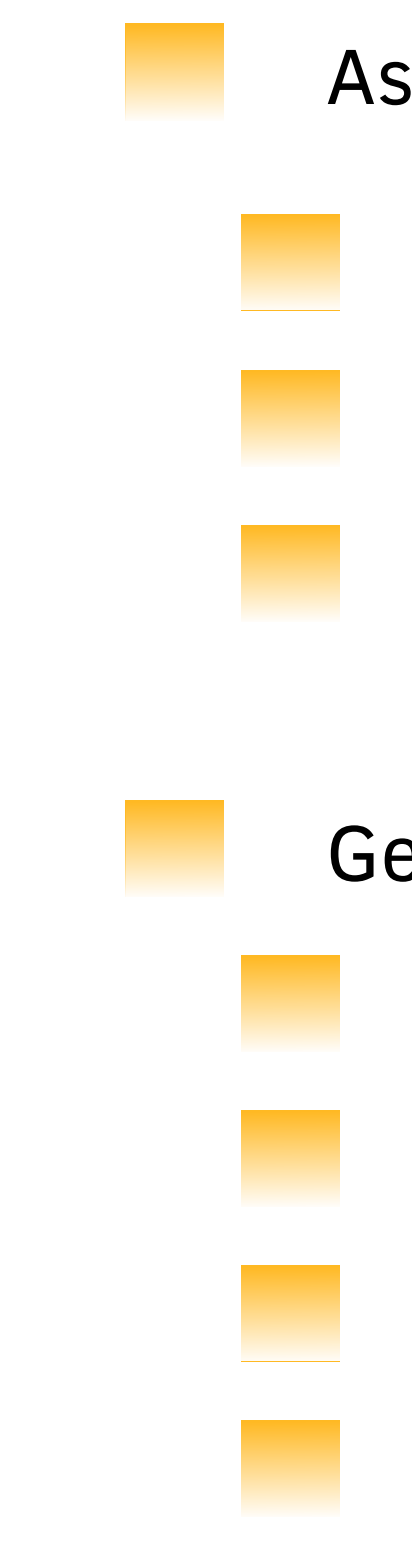

- Aspectos Generales
  - Navegación en la plataforma
  - Perfil del docente
  - Cambio de contraseña
- Gestión de Actividades del Libro
  - Agregar alumnos
  - Rastreo de finalización
  - Actividad de los estudiantes
  - Gestión de calificaciones

# Navegación en Plataforma

Presentación general y acceso a opciones y menús de la plataforma eAlenro.

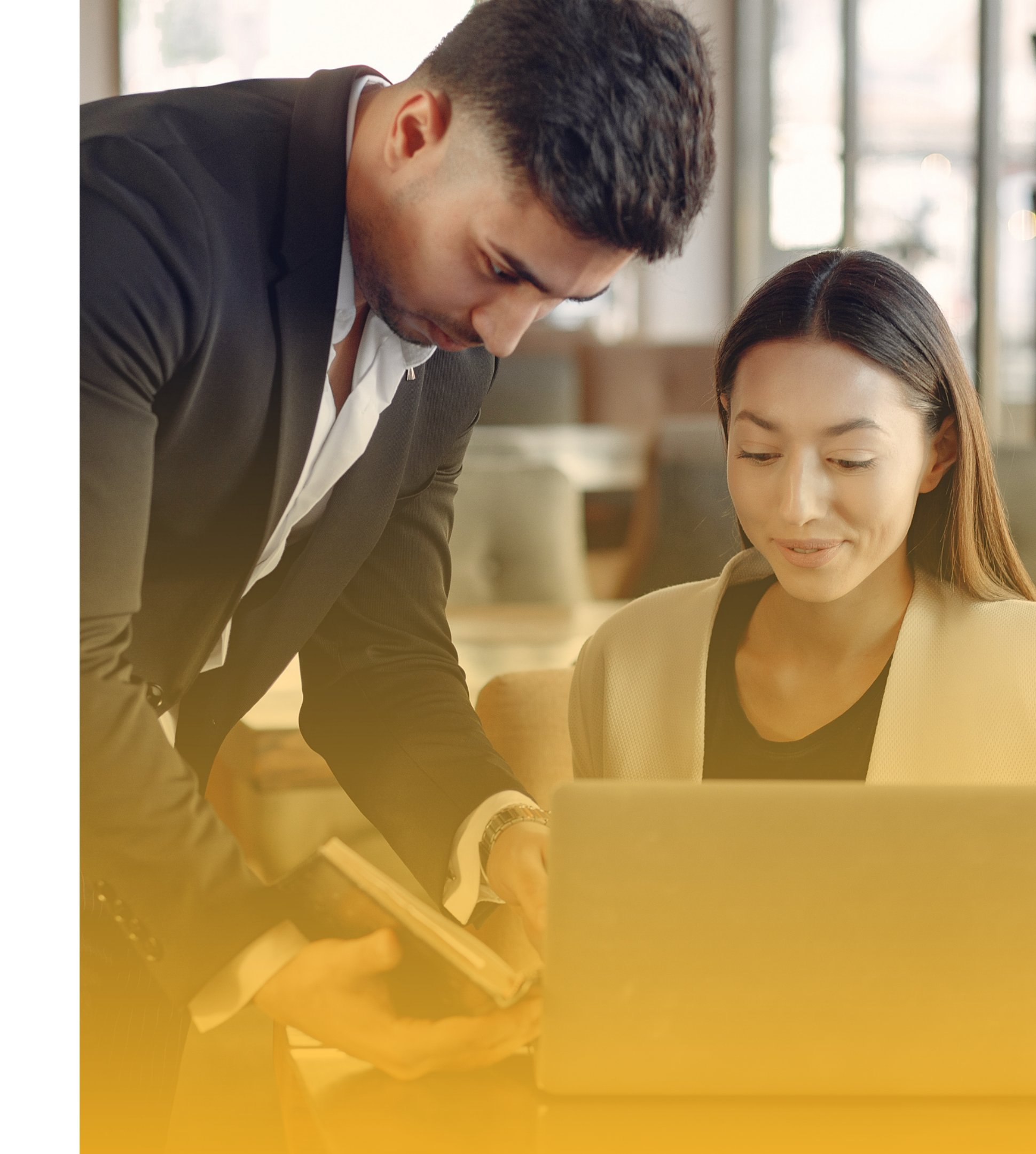

# Navegación en la plataforma

La plataforma presenta la siguiente estructura:

- 1. Menú de usuario: opciones de personaización del usuario.
- 2. Notificaciones: de actividad y mensajes de la plataforma.
- 3. Menú de navegacion: donde se tiene acceso a las opciones dentro de la plataforma.
- 4. Area personal: se presentan las actividades y acciones dentro de la plataforma.

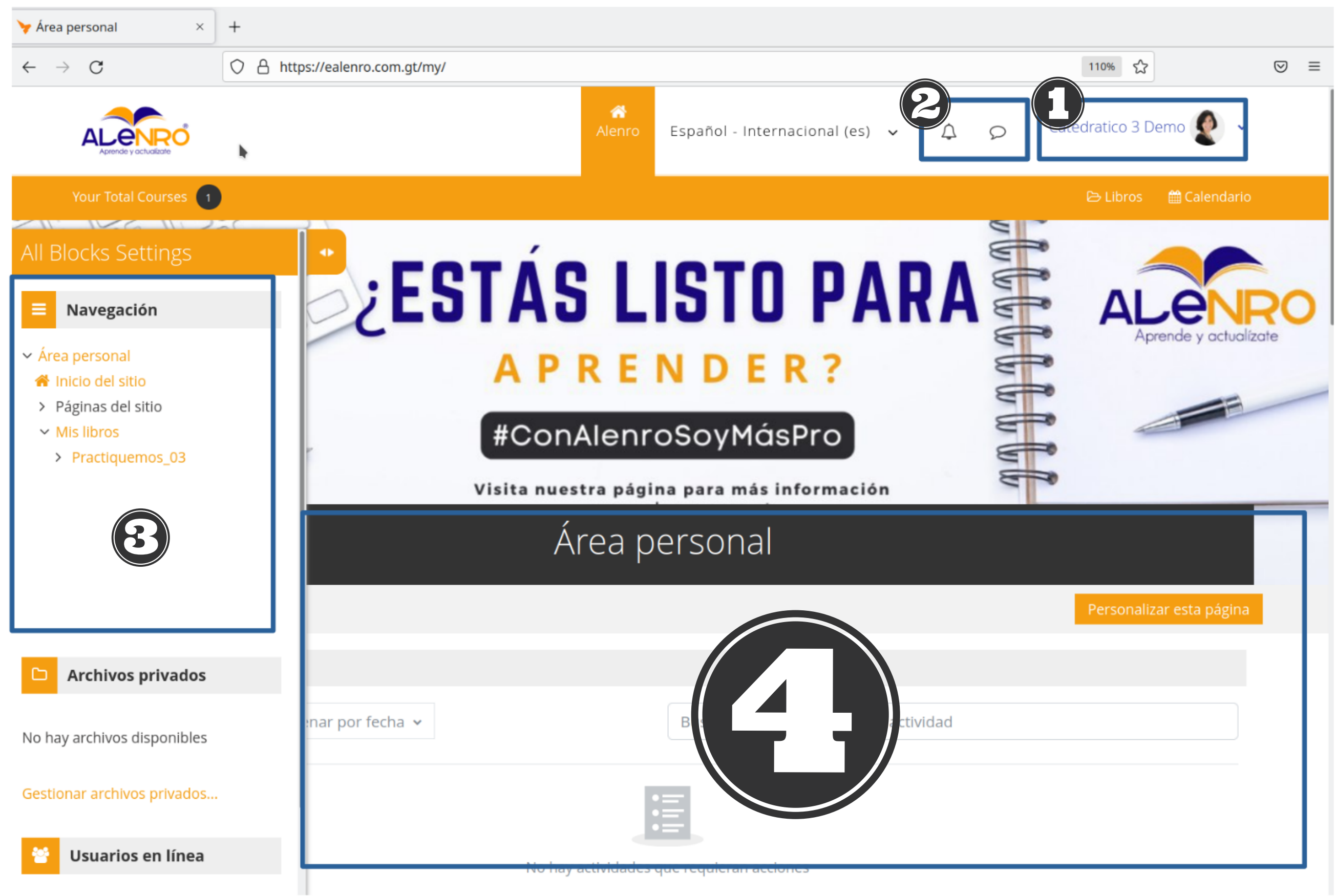

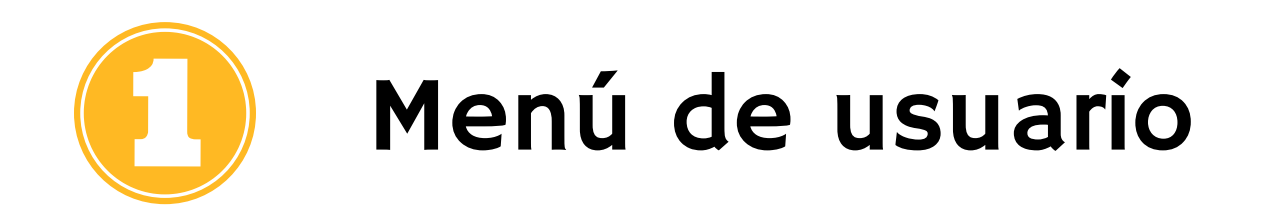

Es un acceso directo a varias opciones del usuario:

- 1. Perfil, ver y editar el perfil personal
- 2. Calificaciones, ver las calificaciones de las actividades de todos sus libros.
- 3. Calendario, de eventos relacionados a la plataforma.
- 4. Archivos privados, de actividades subidas por los estudiantes a la plataforma.
- 5. **Preferencias**, de visualización y notificaciones personales en la plataforma.
- 6. Cerrar sesión, en la plataforma.

| Catedratico 3 Demo 🖉 🗸 |  |
|------------------------|--|
| Perfil                 |  |
| Calificaciones         |  |
| Calendario             |  |
| Archivos privados      |  |
| Informes               |  |
| Preferencias           |  |
| Cerrar sesión          |  |

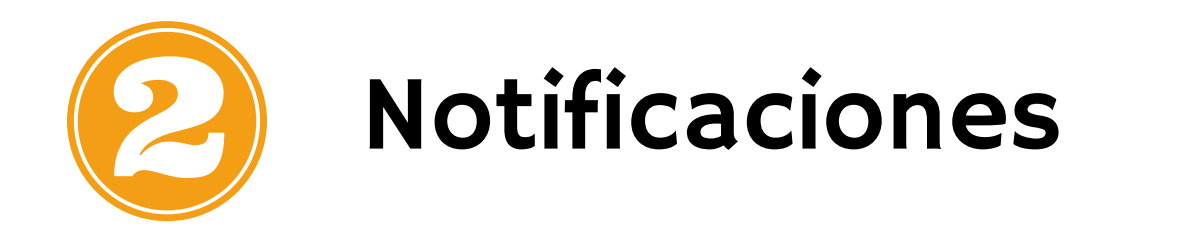

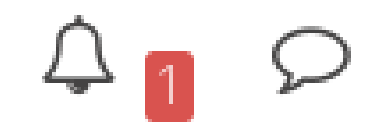

Muestra las notificaciones:

- 1. Campanita, notificaciones de acciones en la plataforma en mis libros y de actualización de realización de actividades.
- 2. Mensajes, los estudiantes pueden enviar mensajes por medio de la plataforma, y pueden ser contestados como se realiza en chat.

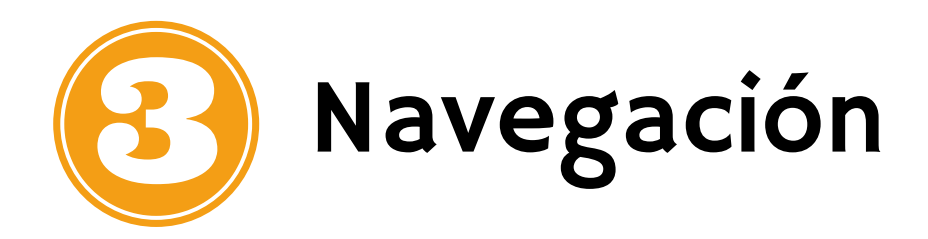

El menú de navegación aparece colapsado y al darle click muestra el menú completo donde se puede ver el acceso a las opciones de la plataforma:

- Página de Inicio, regresa a la página inicial del usuario.
- Mis Libros, listado de libros a los que tiene acceso.

Usuarios en Linea Son los estudiantes o profesores que actualmente están conectados en la plataforma.

•

Al presionar nuevamente, en las dos flechitas, se vuelve a colapsar para tener nuevamente más espacio en el area personal.

-

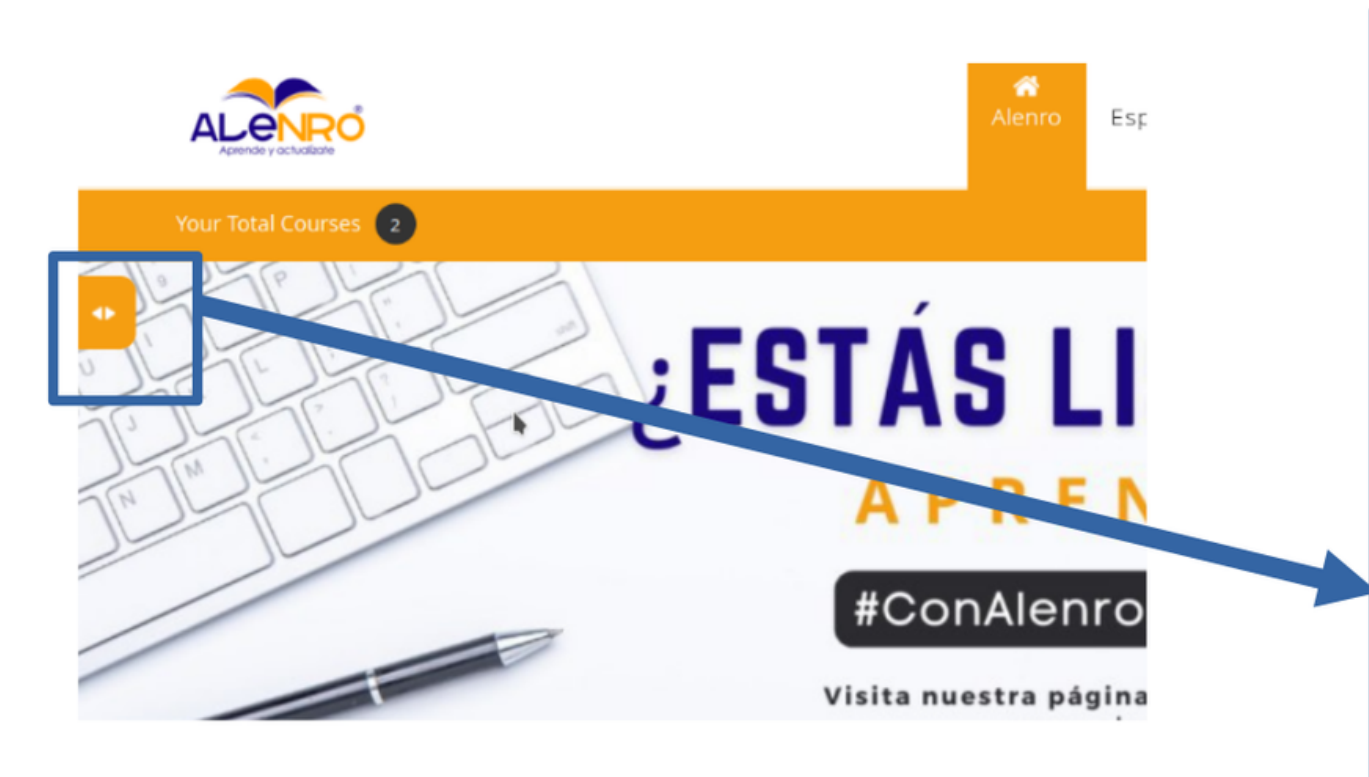

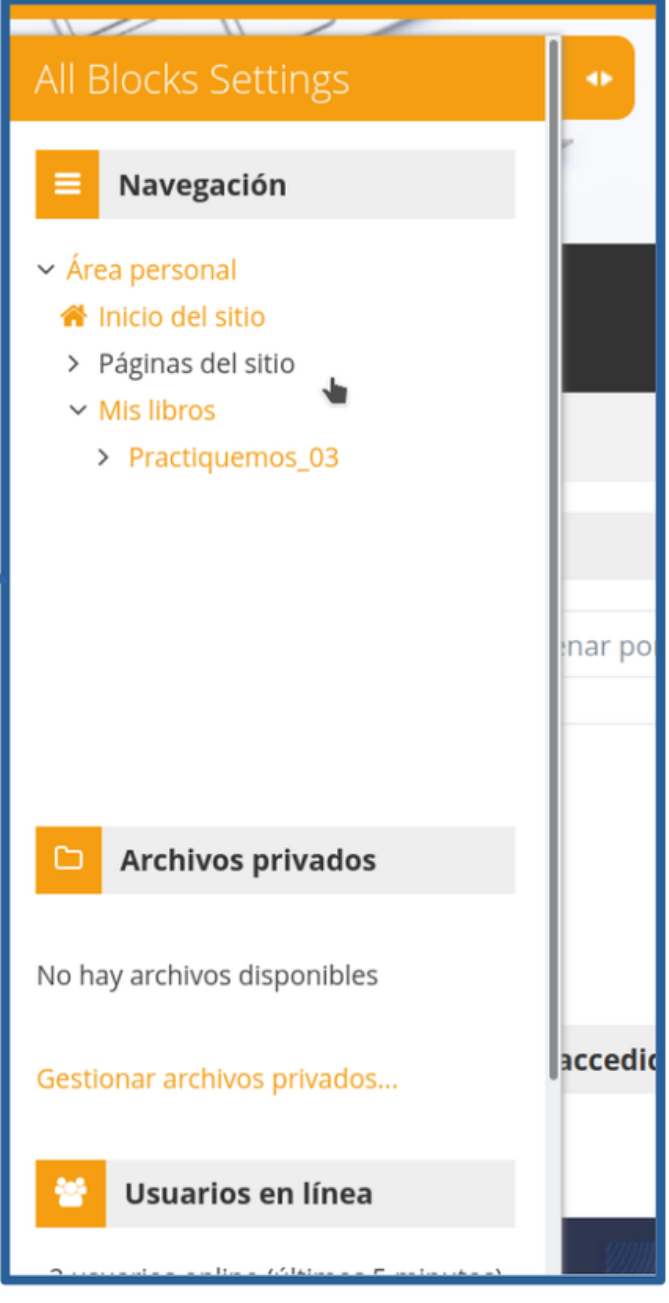

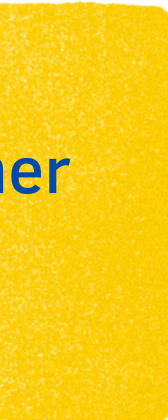

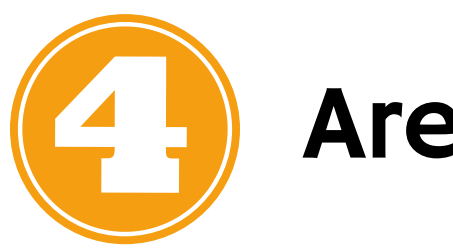

### Area Personal

Es donde se presentan todas las actividades y acciones de la plataforma, inicialmente vemos los libros a los que se tiene acceso.

El **Calendario** de referencia y donde se pueden agregar actividades personales o para todos los estudiantes de un libro.

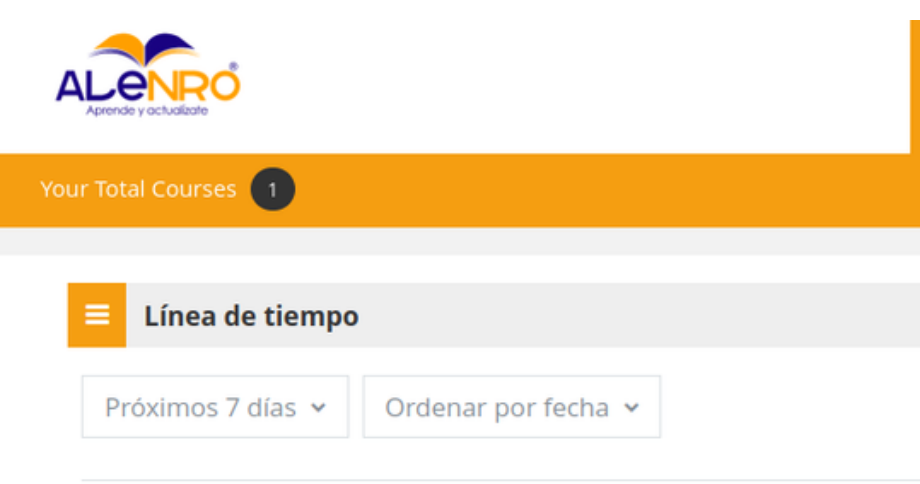

Libros a los que se ha accedido recientemente

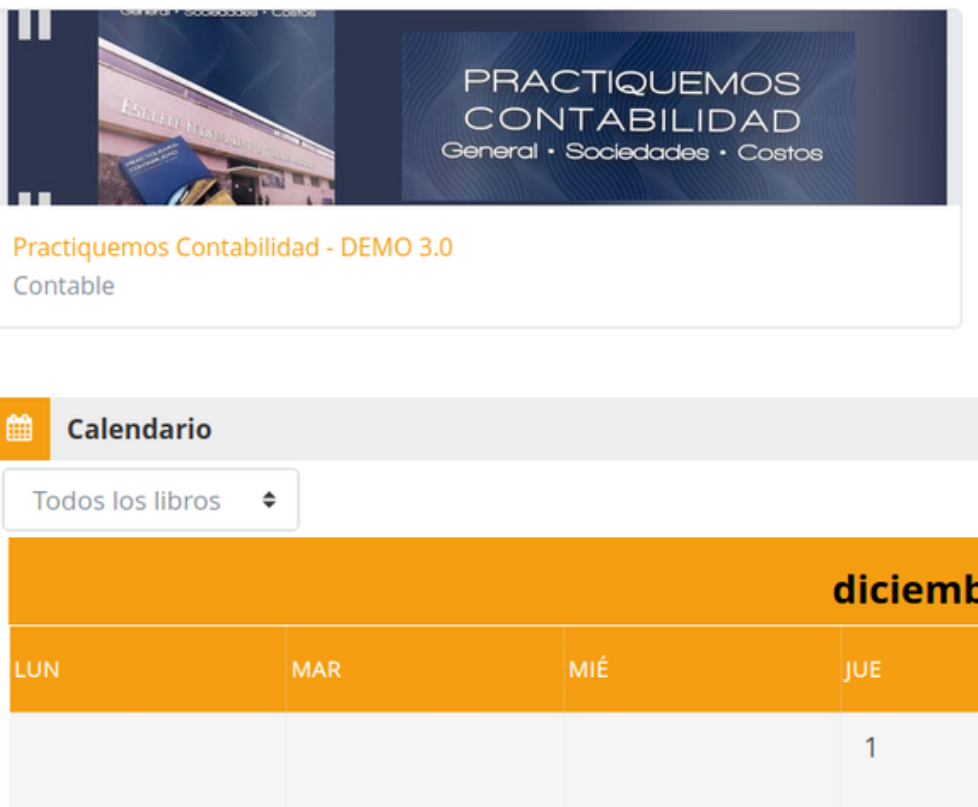

| Alenro | Español - Internacional (es) | ~       | ¢     | Q | Cate | dratico 3 D | emo 🙋 👻      |
|--------|------------------------------|---------|-------|---|------|-------------|--------------|
|        |                              |         |       |   |      | 🕒 Libros    | 🛗 Calendario |
|        |                              |         |       |   |      |             |              |
|        |                              |         |       |   |      |             |              |
|        | Buscar por tipo o nombre d   | e activ | vidad |   |      |             |              |
|        |                              |         |       |   |      |             |              |

No hay actividades que requieran acciones

|                |     |     | Nuevo evento |
|----------------|-----|-----|--------------|
| diciembre 2022 | 2   |     |              |
| JUE            | VIE | SÁB | DOM          |
| 1              | 2   | 3   | 4            |

# Perfil del Profesor

Actualización de información general del profesor, asi como sus preferencias de uso de la plataforma

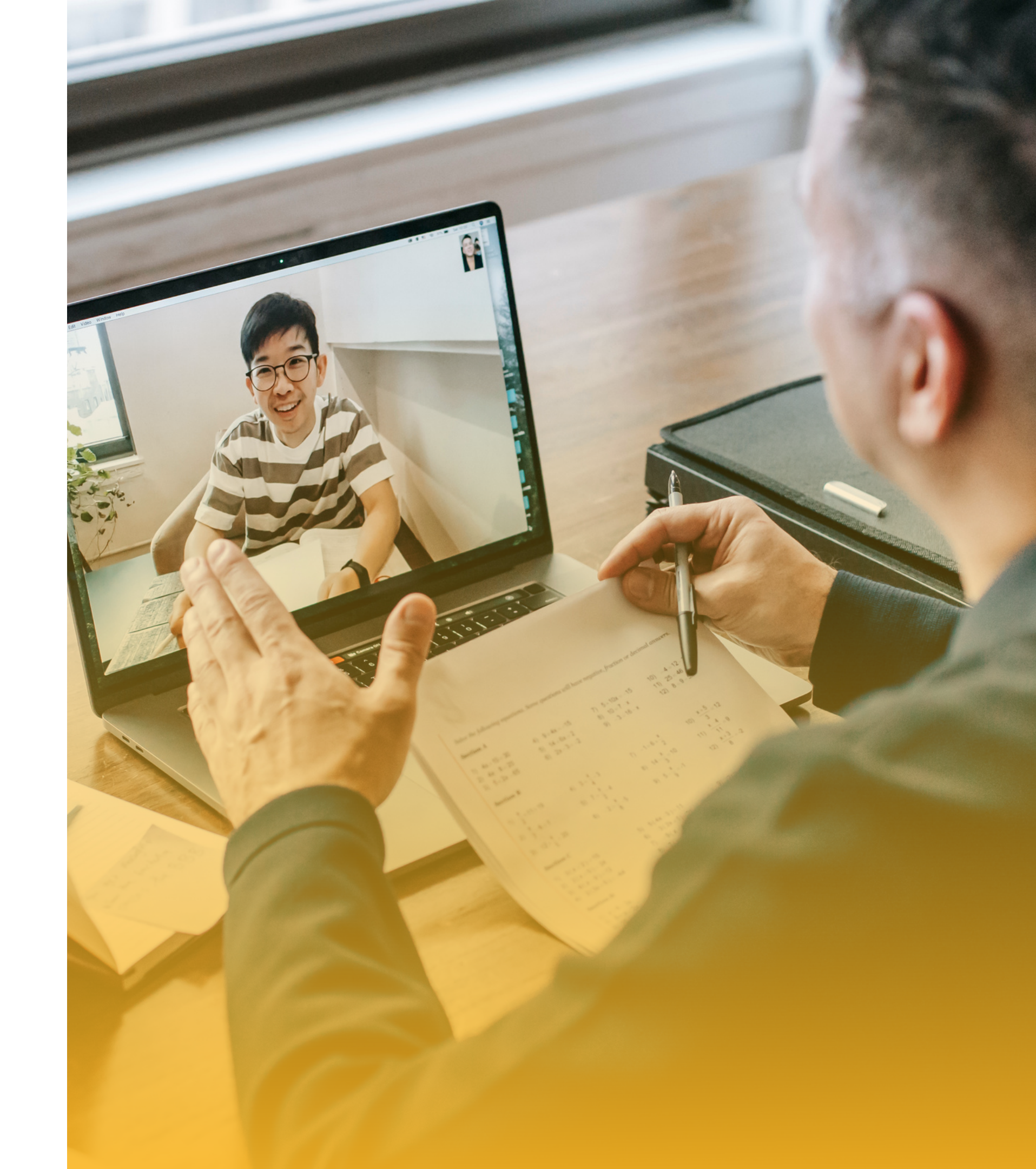

### Perfil del Profesor

### Desde el menú de usuario en la opción Perfil, como se muestra en la imagen

En el bloque "Detalle de Usuario" presionar la opcón de "Editar Perfil"

Permite actualizar los datos personales del profesor, su correo, nombres apellidos, e información que le sirva al estudiante para asociarlo, es de gran utilidad que agregue una fotografia a su perfil.

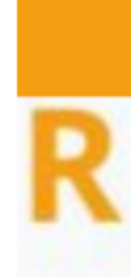

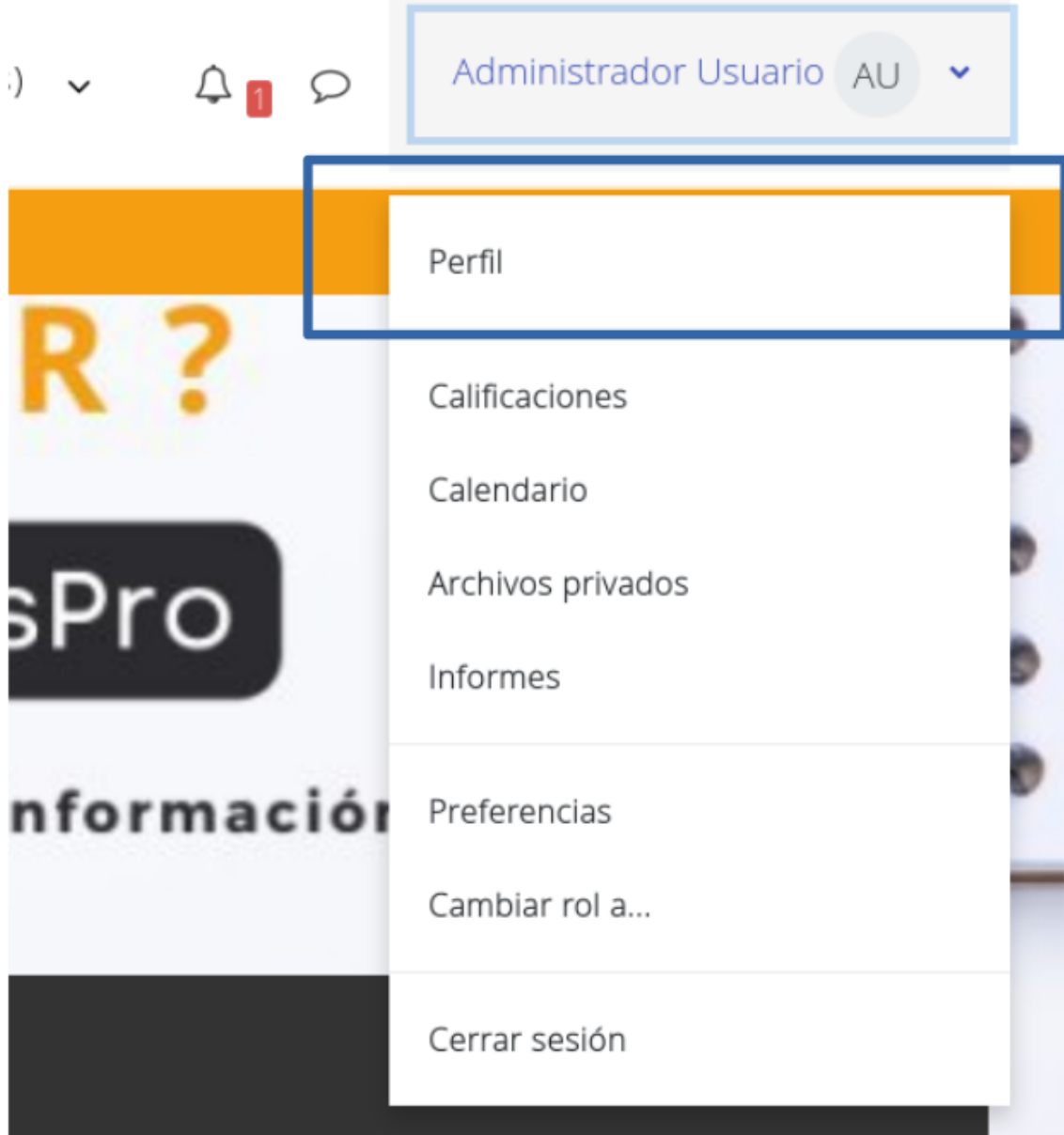

### Actualización de contraseña

### Desde la opción de "Editar Perfil"

Entre la información a actualizar está la contraseña, como se vé en la imagen de la derecha.

La contraseña debería tener al menos 8 caracter(es), al menos 1 dígito(s), al menos 1 minúscula(s), al menos 1 mayúscula(s), al menos 1 caracter(es) no alfanuméricos como \*,-, o #

Nueva contraseña

Haz click para insertar texto 🖋

Al actualizar la contraseña, tome en consideración que las reglas que debe tener dicha contraseña y al cambiarla, le pedirá salir y volver a ingresar con la nueva contraseña.

# Gestión de Actividades del Libro

Describe lo que el profesor puede realizar en la plataforma en relación a actividades y recursos compartidos para un libro.

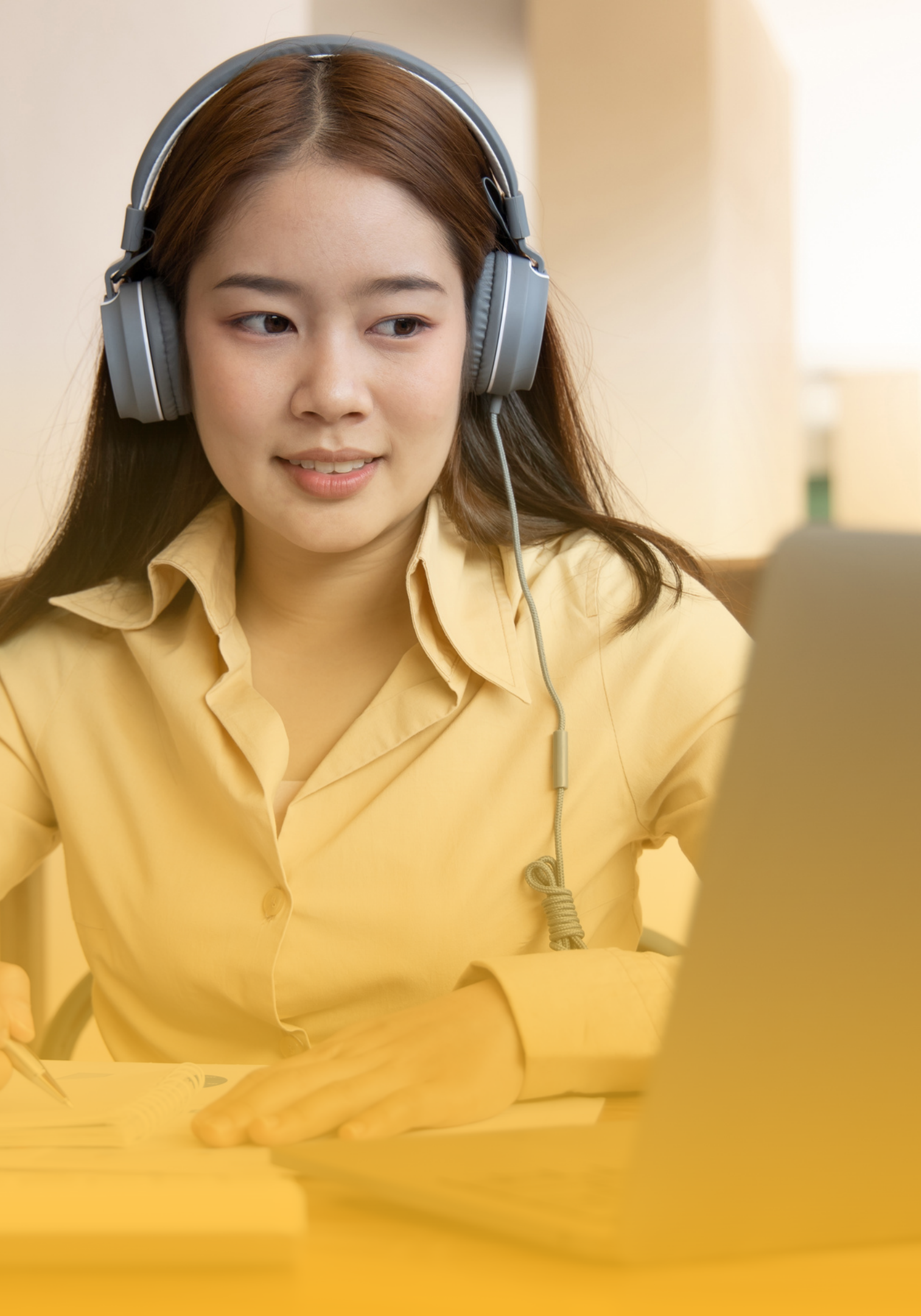

# Ingresar a Un libro

Al ingresar a la plataforma con su usuario y contraseña, verá la Página inicial de su Sitio como se puede ver en la siguiente imagen. Y se pueden visualizar "Mis Libros", donde se puede acceder al libro donde se desea trabajar.

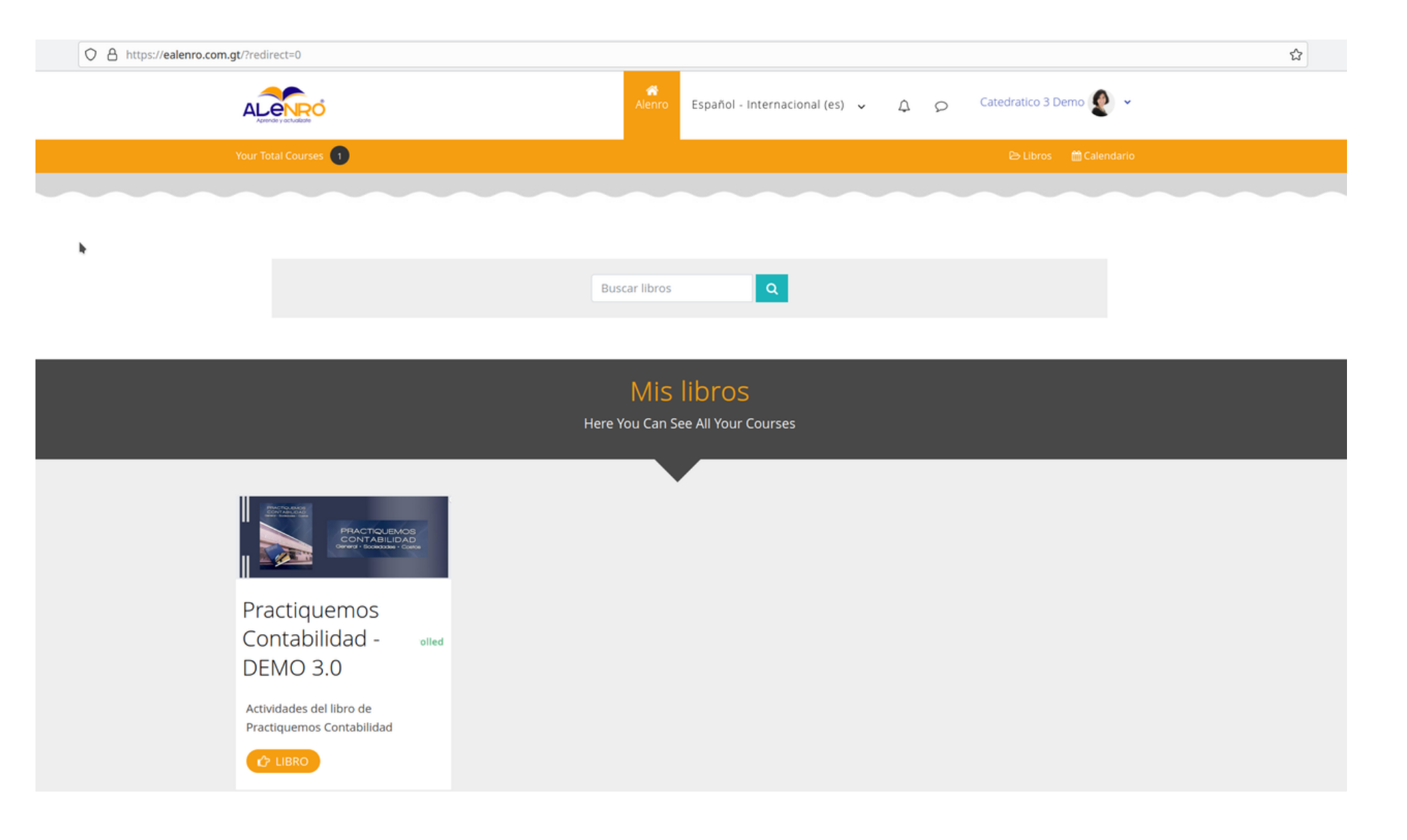

Cada libro tiene diferentes actividades y se asocia a un conjunto de alumnos para llevar el control de sus calificaciones.

## Ingresar a un libro (II)

Al presionar sobre el libro en el Menu de Navegación podran ver las actividades asi como en el Area Personal. Ambos marcados en recuadro azul en la imagen.

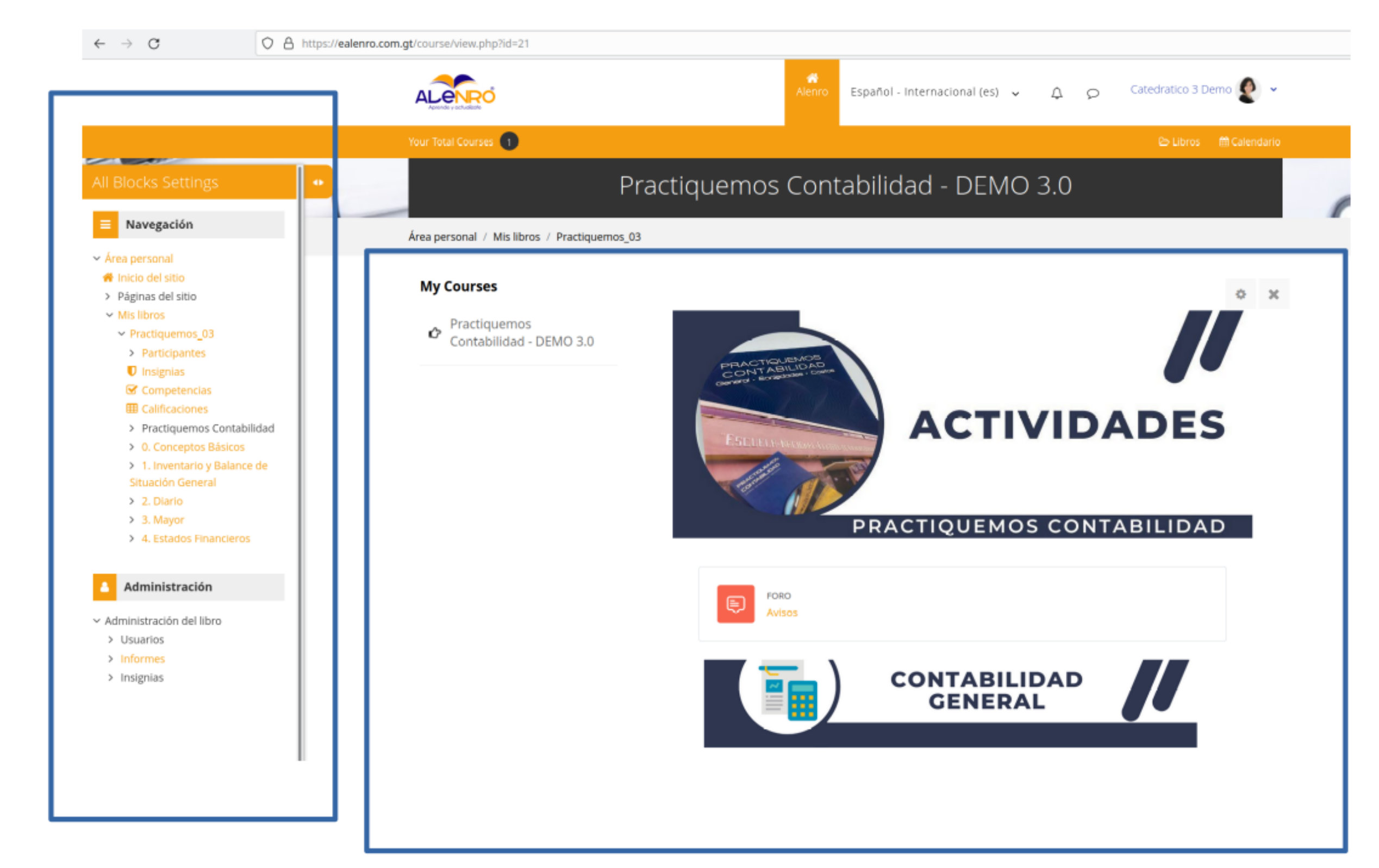

### Agregar alumnos al libro

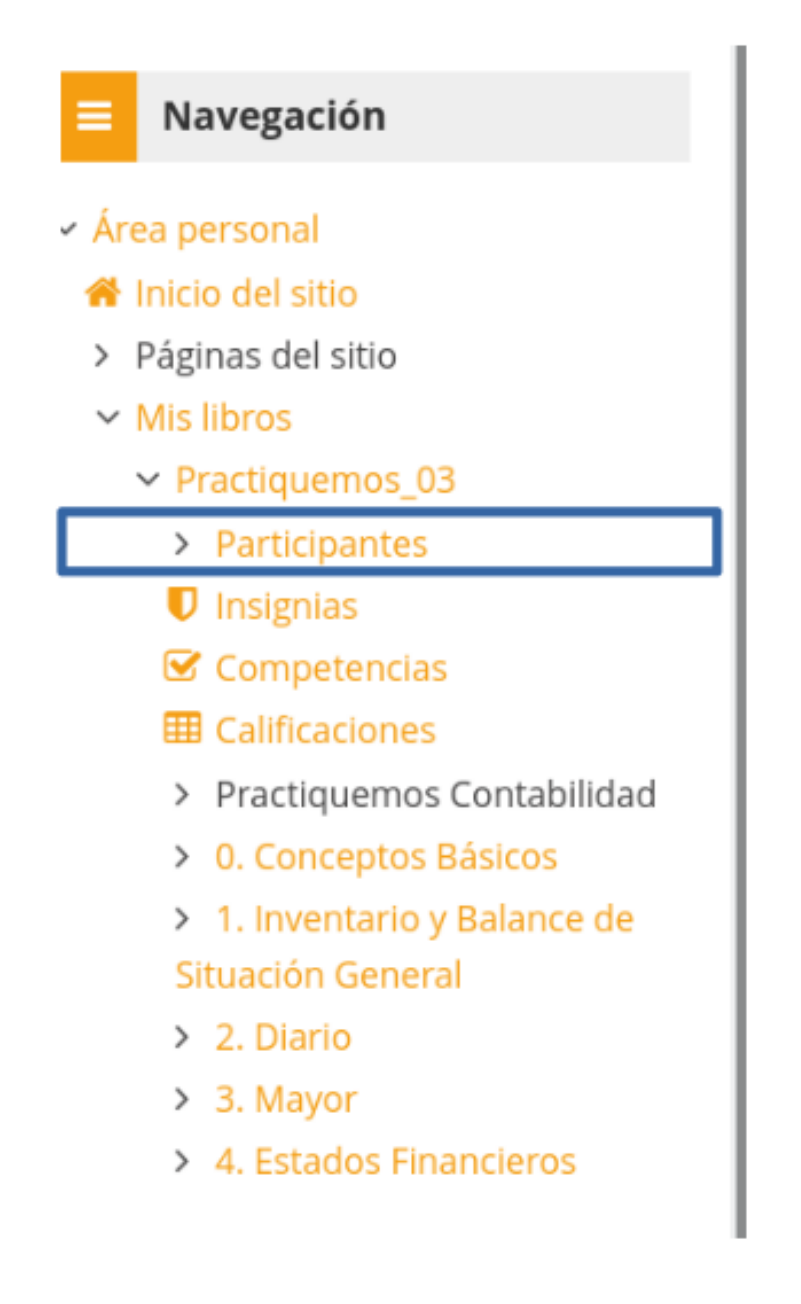

En la opción de Participantes en el menú de Navegación, podemos ver los alumnos asignados al libro, como se vé en la siguiente imagen. Al presionar sobre el botón "Matricular Usuarios" nos deja agregar mas usuarios.

#### Usuarios matriculados

| Coincidir Cualquiera 🗢 Seleccionar                                  |
|---------------------------------------------------------------------|
| + Agregar condición                                                 |
| 2 participantes encontrados                                         |
| Nombre Todos A B C D E F G H I J K L M                              |
| Apellido(s)   Todos   A   B   C   D   E   F   G   H   I   J   K   L |
| Nombre / Apellido(s) 	Dirección de correo                           |
| ED Estudiante 3 Demo clases+33@alenro.com.g                         |
| Catedratico 3 Demo clases+3@alenro.com.gt                           |
| Con los usuarios seleccionados Elegir                               |

|   | \$                              |               |                        | •                   |
|---|---------------------------------|---------------|------------------------|---------------------|
|   |                                 |               | Limpiar filtro         | Aplicar filtros     |
|   |                                 |               |                        |                     |
|   | N Ñ O P Q R S T U V             | W X Y Z       |                        |                     |
| м | N Ñ O P Q R S T U V             | W X Y Z       |                        |                     |
|   | Roles                           | Grupos<br>—   | Último acceso al libro | Estatus<br>—        |
|   | Estudiante                      | No hay grupos | Nunca                  | Activo 🚯 🌻 📋        |
|   | Profesor sin permiso de edición | No hay grupos | ahora                  | Activo 🚯 🔅 📋        |
|   | \$                              |               |                        |                     |
|   |                                 |               |                        | Matricular usuarios |
|   |                                 |               |                        |                     |

### Agregar alumnos al libro (II)

A continuación mostrará el siguiente cuadro de diálogo.

| Matricular usuarios  | :                |                  | ×             |                 |
|----------------------|------------------|------------------|---------------|-----------------|
| Ópciones de n        | natriculación    |                  |               | -               |
| Seleccionar usuarios | No hay selección |                  | Per           | mite escribir e |
|                      | Buscar 🗸         | <                | bús           | queda, al presi |
| Asignar rol          | Estudiante 🗢     |                  |               | agrega a la s   |
| Mostrar más          |                  |                  |               |                 |
|                      |                  |                  |               |                 |
|                      |                  | Cancelar Matrice | ular usuarios |                 |

Es importante recalcar, que nos permite ingresar varios alumnos a la vez. el nombre del ódigo para su sionar enter se selección

> Al presionar sobre este botón, Se cierra el cuadro de dialogo y Aparecerán en el listado

### Información de Alumno

En el Listado de Participantes podemos ver la información de cada alumno presionando sobre su nombre lo que nos muestra información del alumno.

Entre la información general esta el detalle del usuario, los libros en los que esta registrado e Informe de actividad dentro del libro

#### **Usuarios matriculados**

| Coincidir Cualquiera 🗢 Seleccionar                                              | \$                                                                                           |               |                        |          | 8      | )  |
|---------------------------------------------------------------------------------|----------------------------------------------------------------------------------------------|---------------|------------------------|----------|--------|----|
| + Agregar condición                                                             |                                                                                              |               | Limplar filtros        | Aplicar  | filtro | os |
| 2 participantes encontrados                                                     |                                                                                              |               |                        |          |        |    |
| Nombre Todos A B C D E F G H I J K L M                                          | N Ñ O P Q R S T U V W                                                                        | / X Y Z       |                        |          |        |    |
| Apellido(s) Todos A B C D E F G H I J K L M                                     | M N Ñ O P Q R S T U V                                                                        | W X Y Z       |                        |          |        |    |
| Nombre / Apellido(s) Dirección de correo                                        | Roles                                                                                        | Grupos<br>—   | Último acceso al libro | Estatus  |        |    |
| ED Estudiante 3 Demo cl. ses+33@alenro.com.gt                                   | Estudiante 🥒                                                                                 | No hay grupos | Nunca                  | Activo 🕄 | ۰      | ۵  |
| Catedratico 3 Demo clases+3@alenro.com.gt                                       | Profesor sin permiso de edición 🥒                                                            | No hay grupos | 7 segundos             | Activo 📵 | 0      | Û  |
| Área personal / Mis libros / Practiquemos_03 / Participantes / Estudiante 3 Dem | no                                                                                           |               |                        |          |        |    |
| ED Estudiante 3 Demo 🖓 Mensaje 🖽 Añ                                             | iadir a contactos                                                                            |               |                        |          |        |    |
| Detalles de usuario<br>Dirección de correo<br>clases+33@alenro.com.gt           | Informes<br>Registros de hoy<br>Todas las entradas<br>Informe preliminar<br>Informe completo |               |                        |          |        |    |
| Detalles del libro                                                              | Resumen de Calificaciones                                                                    |               |                        |          |        |    |
| Practiquemos Contabilidad - DEMO 3.0<br>Roles<br>Estudiante                     | <b>Actividad de accesos</b><br>Último acceso al libro<br>Nunca                               |               |                        |          |        |    |

## Informes de Actividad de Alumnos

La plataforma permite ver las actividades y dar seguimiento a la realización de ellas por los alumnos.

#### Informes

Registros de hoy Todas las entradas Informe preliminar Informe completo Resumen de Calificaciones Registros de hoy, toda la actividad del estudiante en el iibro del dia de hoy. E incluye un gráfico distribuido por horas.

Todas las entradas, Muestra toda la información del alumno desde que inicio su actividad en el libro hasta el dia de realizada esta consulta, tambien incluye un gráfico distribuido por dias.

Informe preliminar, muestra por temas las calificaciones que el estudiante ha obtenido por actividad, indicando la fecha de realización.

Informe completo, muestra por temas las calificaciones que el estudiante ha obtenido por actividad, indicando la fecha de realización, teniendo un enlace para acceder al detalle de la actividad.

## Informes de Actividad del Libro

La plataforma permite ver las actividades realizadas sobre un libro especifico por todos los estudiantes asociados a él. En el menú de Navegación en el submenu de "Adminstración de libro" se encuentra la opción de "Informes" como se muestra a continuación.

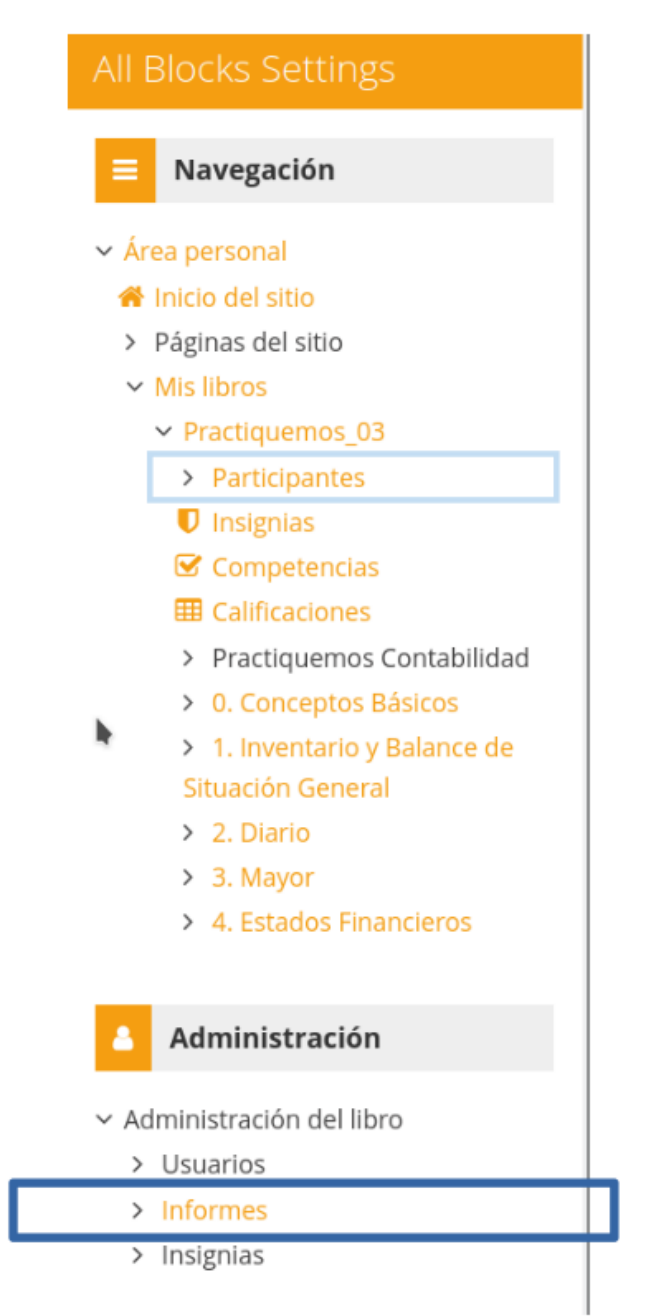

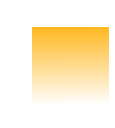

Al extender la opción se veran los diferentes informes de actividad

Informes

- ဲ Desglose de Competencias
- 📥 Registros
- 📥 Registros activos
- 📥 Actividad del libro
- 📥 Participación en el libro

Las opciones de nuestro de interes son las siguientes:

Informes de Actividad del Libro: Registros

**Registros**, Podrá seleccionar los Registros que se quieren ver, utilizando cualquier combinación de las entradas que se nos ofrecen en los seleccionadores desplegables. Por ejemplo, se puede realizar un seguimiento individualizado del recorrido de todos los participantes un dia específico.

Informes

Desglose de Competencias

Registros

📐 Registros activos

📥 Actividad del libro

📥 Participación en el libro

| Nombre completo del usuario Usuario Contexto del evento Componente Nomitationali dal del informationali dal del informationali dal del informationali dal del informationali dal del informationali dal del informationali dal del informationali dal del informationali diciembre 2022, 217; Catedratico 3 diciembre 2022, 11:47:25 PM Estudiante 3 Libro: Practiquemos contabilidad - DEMO 3.0 Actividad del informationali dal del informationali dal del informationali dal del informationali diciembre 2022, 11:47:25 PM Estudiante 3 Libro: Practiquemos contabilidad - DEMO 3.0 Actividad del informationali dal del informationali dal del in |                                         |                                   |                      |                                                      |                      |      |                              |
|----------------------------------------------------------------------------------------------------|-----------------------------------------|-----------------------------------|----------------------|------------------------------------------------------|----------------------|------|------------------------------|
| Practiquemos Contabilidad - DEMO 3.0 \$ Todos los participantes \$ Todos los da las actividades   Todas las actividades \$ Todas las acciones \$   Conseguir estos registros 1 2 3   Nombre completo del usuario afectado Contexto del evento Componente Nomitade   28 Catedratico 3 Estudiante 3 Libro: Practiquemos Contabilidad - DEMO 3.0 Actividad del libro Inforr   2022, 2:57:04 PM Catedratico 3 Estudiante 3 Libro: Practiquemos Contabilidad - DEMO 3.0 Actividad del libro Inforr   2022, 11:47:25 PM Catedratico 3 Estudiante 3 Libro: Practiquemos Contabilidad - DEMO 3.0 Actividad del libro Inforr   27 Catedratico 3 Estudiante 3 Libro: Practiquemos Contabilidad - DEMO 3.0 Actividad del libro Inforr   2022, 11:47:25 PM Demo Demo Practiquemos Contabilidad - DEMO 3.0 Ibro Visual libro Visual libro   27 Catedratico 3 Estudiante 3 Libro: Practiquemos Contabilidad - DEMO 3.0 Ibro Visual libro Visual libro   27 Catedratico 3 Demo Demo Practiquemos Contabilidad - DEMO 3.0 Ibro Visu                                                                                                    | Registr                                 | OS                                |                      |                                                      |                      |      |                              |
| Todas las actividadesTodas las accionesConseguir estos registrosNombre<br>completo del<br>usuarioUsuario<br>afectadoContexto del<br>eventoHoraUsuario<br>afectadoContexto del<br>evento28<br>diciembre<br>2022,<br>2:57:04 PMCatedratico 3<br>DemoEstudiante 3<br>DemoLibro:<br>Practiquemos<br>Contabilidad -<br>DEMO 3.0Actividad del<br>libroInforr<br>visual27<br>diciembre<br>2022,<br>2:57:04 PMCatedratico 3<br>DemoEstudiante 3<br>DemoLibro:<br>Practiquemos<br>Contabilidad -<br>DEMO 3.0Actividad del<br>libroInforr<br>visual27<br>diciembre<br>2022,<br>11:47:25 PMCatedratico 3<br>DemoEstudiante 3<br>DemoLibro:<br>Practiquemos<br>Contabilidad -<br>DEMO 3.0Actividad del<br>libroInforr<br>visual27<br>diciembre<br>2022,<br>11:47:25 PMCatedratico 3<br>DemoEstudiante 3<br>DemoLibro:<br>Practiquemos<br>Contabilidad -<br>DEMO 3.0Actividad del<br>libroInforr<br>visual27<br>diciembre<br>2022,<br>11:41:39 PMEstudiante 3<br>DemoLibro:<br>Practiquemos<br>Contabilidad -<br>DEMO 3.0RegistrosInforr<br>de us<br>visual27<br>diciembre<br>2022,<br>11:11:2:43 PMEstudiante 3<br>DemoLibro:<br>Practiquemos<br>Contabilidad -<br>DEMO 3.0RegistrosInforr<br>de us<br>visual                                                                                                    | Practiquemo                             | os Contabilidad - DI              | EMO 3.0 🗢            | Todos los particip                                   | oantes 🗢             | Todo | s los día                    |
| Conseguir estos registrosNombre<br>completo del<br>usuarioUsuario<br>afectadoContexto del<br>eventoComponenteNomi28<br>diciembre<br>2022,<br>2:57:04 PMCatedratico 3<br>DemoEstudiante 3<br>DemoLibro:<br>Practiquemos<br>Contabilidad -<br>DEMO 3.0Actividad del<br>libroInforr<br>visual<br>contabilidad -<br>DEMO 3.027<br>diciembre<br>2022,<br>11:47:25 PMCatedratico 3<br>DemoEstudiante 3<br>DemoLibro:<br>Practiquemos<br>Contabilidad -<br>DEMO 3.0Actividad del<br>libroInforr<br>visual<br>contabilidad -<br>DEMO 3.027<br>diciembre<br>2022,<br>11:47:25 PMCatedratico 3<br>DemoEstudiante 3<br>DemoLibro:<br>Practiquemos<br>Contabilidad -<br>DEMO 3.0Actividad del<br>libroInforr<br>visual<br>contabilidad -<br>DEMO 3.027<br>diciembre<br>2022,<br>11:41:39 PMCatedratico 3<br>DemoEstudiante 3<br>DemoLibro:<br>Practiquemos<br>Contabilidad -<br>DEMO 3.0Actividad del<br>libroInforr<br>visual<br>visual<br>contabilidad -<br>DEMO 3.027<br>diciembre<br>2022,<br>11:41:39 PMEstudiante 3<br>DemoLibro:<br>Practiquemos<br>Contabilidad -<br>DEMO 3.0RegistrosInforr<br>de us<br>visual27<br>diciembre<br>2022,<br>11:11:2:43 PMEstudiante 3<br>DemoLibro:<br>Practiquemos<br>Contabilidad -<br>DEMO 3.0RegistrosInforr<br>de us<br>visual                                                                                                    | Todas las act                           | tividades                         |                      | \$                                                   | Todas las acci       | ones | \$                           |
| Nombre<br>completo del<br>usuarioUsuario<br>afectadoContexto del<br>eventoComponenteNoml28<br>diciembre<br>2022,<br>2:57:04 PMCatedratico 3<br>DemoEstudiante 3<br>DemoLibro:<br>Practiquemos<br>Contabilidad -<br>DEMO 3.0Actividad del<br>libroInform<br>visual27<br>diciembre<br>2022,<br>11:47:25 PMCatedratico 3<br>DemoEstudiante 3<br>DemoLibro:<br>Practiquemos<br>Contabilidad -<br>DEMO 3.0Actividad del<br>libroInform<br>visual27<br>diciembre<br>2022,<br>11:47:25 PMCatedratico 3<br>DemoEstudiante 3<br>DemoLibro:<br>Practiquemos<br>Contabilidad -<br>DEMO 3.0Actividad del<br>libroInform<br>visual27<br>diciembre<br>2022,<br>11:41:39 PMCatedratico 3<br>DemoEstudiante 3<br>DemoLibro:<br>Practiquemos<br>Contabilidad -<br>DEMO 3.0Actividad del<br>libroInform<br>visual27<br>diciembre<br>2022,<br>11:41:39 PMCatedratico 3<br>DemoEstudiante 3<br>DemoLibro:<br>Practiquemos<br>Contabilidad -<br>DEMO 3.0RegistrosInform<br>visual27<br>diciembre<br>2022,<br>11:11:2:43 PMEstudiante 3<br>DemoLibro:<br>Practiquemos<br>Contabilidad -<br>DEMO 3.0RegistrosInform<br>visual                                                                                                    | Conseguir est                           | os registros                      |                      |                                                      |                      |      |                              |
| Nombre<br>completo del<br>usuarioUsuario<br>afectadoContexto del<br>eventoComponenteNomi<br>Nomi<br>Nomi<br>Componente28<br>diciembre<br>2022,<br>2:57:04 PMCatedratico 3<br>DemoEstudiante 3<br>DemoLibro:<br>Practiquemos<br>Contabilidad -<br>DEMO 3.0Actividad del<br>libroInform<br>visual<br>Demo27<br>diciembre<br>2022,<br>2:57:04 PMCatedratico 3<br>DemoEstudiante 3<br>DemoLibro:<br>Practiquemos<br>Contabilidad -<br>DEMO 3.0Actividad del<br>libroInform<br>visual<br>Demo27<br>diciembre<br>2022,<br>11:47:25 PMCatedratico 3<br>DemoEstudiante 3<br>DemoLibro:<br>Practiquemos<br>Contabilidad -<br>DEMO 3.0Actividad del<br>libroInform<br>visual<br>DEMO 3.027<br>diciembre<br>2022,<br>11:41:39 PMCatedratico 3<br>DemoEstudiante 3<br>DemoLibro:<br>Practiquemos<br>Contabilidad -<br>DEMO 3.0Actividad del<br>libroInform<br>visual<br>DEMO 3.027<br>diciembre<br>2022,<br>11:12:43 PMCatedratico 3<br>DemoEstudiante 3<br>DemoLibro:<br>Practiquemos<br>Contabilidad -<br>DEMO 3.0Registros<br>visual<br>DEMO 3.0                                                                                                    |                                         |                                   |                      |                                                      | 1 2                  | 2 3  | >>                           |
| 28<br>diciembre<br>2022,<br>2:57:04 PMCatedratico 3<br>DemoEstudiante 3<br>DemoLibro:<br>Practiquemos<br>Contabilidad -<br>DEMO 3.0Actividad del<br>libroInform<br>visual<br>DEMO 3.027<br>diciembre<br>2022,<br>11:47:25 PMCatedratico 3<br>DemoEstudiante 3<br>DemoLibro:<br>Practiquemos<br>Contabilidad -<br>DEMO 3.0Actividad del<br>libroInform<br>visual<br>OEMO 3.027<br>diciembre<br>2022,<br>11:47:25 PMCatedratico 3<br>DemoEstudiante 3<br>DemoLibro:<br>Practiquemos<br>Contabilidad -<br>DEMO 3.0Actividad del<br>libroInform<br>visual<br>Demo27<br>diciembre<br>2022,<br>11:41:39 PMCatedratico 3<br>DemoEstudiante 3<br>DemoLibro:<br>Practiquemos<br>Contabilidad -<br>DEMO 3.0Actividad del<br>libroInform<br>visual<br>diciembre<br>2022,<br>Contabilidad -<br>DEMO 3.027<br>diciembre<br>2022,<br>11:41:39 PMCatedratico 3<br>DemoEstudiante 3<br>DemoLibro:<br>Practiquemos<br>Contabilidad -<br>DEMO 3.0RegistrosInform<br>visual<br>de us<br>visual27<br>diciembre<br>2022,<br>11:12:43 PMCatedratico 3<br>DemoEstudiante 3<br>DemoLibro:<br>Practiquemos<br>Contabilidad -<br>DEMO 3.0RegistrosInform<br>visual<br>de us<br>visual                                                                                                    | Hora                                    | Nombre<br>completo del<br>usuario | Usuario<br>afectado  | Contexto del<br>evento                               | Componer             | nte  | Nomb                         |
| 27<br>diciembre<br>2022,<br>11:47:25 PMCatedratico 3<br>DemoEstudiante 3<br>DemoLibro:<br>Practiquemos<br>Contabilidad -<br>DEMO 3.0Actividad del<br>libroInforr<br>visual<br>Dibro27<br>diciembre<br>                                                                                                    | 28<br>diciembre<br>2022,<br>2:57:04 PM  | Catedratico 3<br>Demo             | Estudiante 3<br>Demo | Libro:<br>Practiquemos<br>Contabilidad -<br>DEMO 3.0 | Actividad d<br>libro | lel  | Inform<br>visuali            |
| 27<br>diciembre<br>2022,<br>11:41:39 PMCatedratico 3<br>DemoEstudiante 3<br>DemoLibro:<br>Practiquemos<br>Contabilidad -<br>DEMO 3.0Actividad del<br>libroInforr<br>visual<br>Demo27<br>diciembre<br>2022,<br>11:41:39 PMCatedratico 3<br>DemoEstudiante 3<br>DemoLibro:<br>Practiquemos<br>Contabilidad -<br>DEMO 3.0RegistrosInforr<br>visual<br>de us<br>visual<br>de us<br>visual27<br>diciembre<br>2022,<br>11:12:43 PMCatedratico 3<br>DemoEstudiante 3<br>DemoLibro:<br>Practiquemos<br>                                                                                                    | 27<br>diciembre<br>2022,<br>11:47:25 PM | Catedratico 3<br>Demo             | Estudiante 3<br>Demo | Libro:<br>Practiquemos<br>Contabilidad -<br>DEMO 3.0 | Actividad d<br>libro | lel  | Inform<br>visuali:           |
| 27Catedratico 3Estudiante 3Libro:RegistrosInforrdiciembreDemoPractiquemosde us2022,Contabilidad -visual11:12:43 PMDEMO 3.0                                                                                                    | 27<br>diciembre<br>2022,<br>11:41:39 PM | Catedratico 3<br>Demo             | Estudiante 3<br>Demo | Libro:<br>Practiquemos<br>Contabilidad -<br>DEMO 3.0 | Actividad d<br>libro | lel  | Inform<br>visuali            |
|                                                                                                    | 27<br>diciembre<br>2022,<br>11:12:43 PM | Catedratico 3<br>Demo             | Estudiante 3<br>Demo | Libro:<br>Practiquemos<br>Contabilidad -<br>DEMO 3.0 | Registros            |      | Inform<br>de usu<br>visuali: |

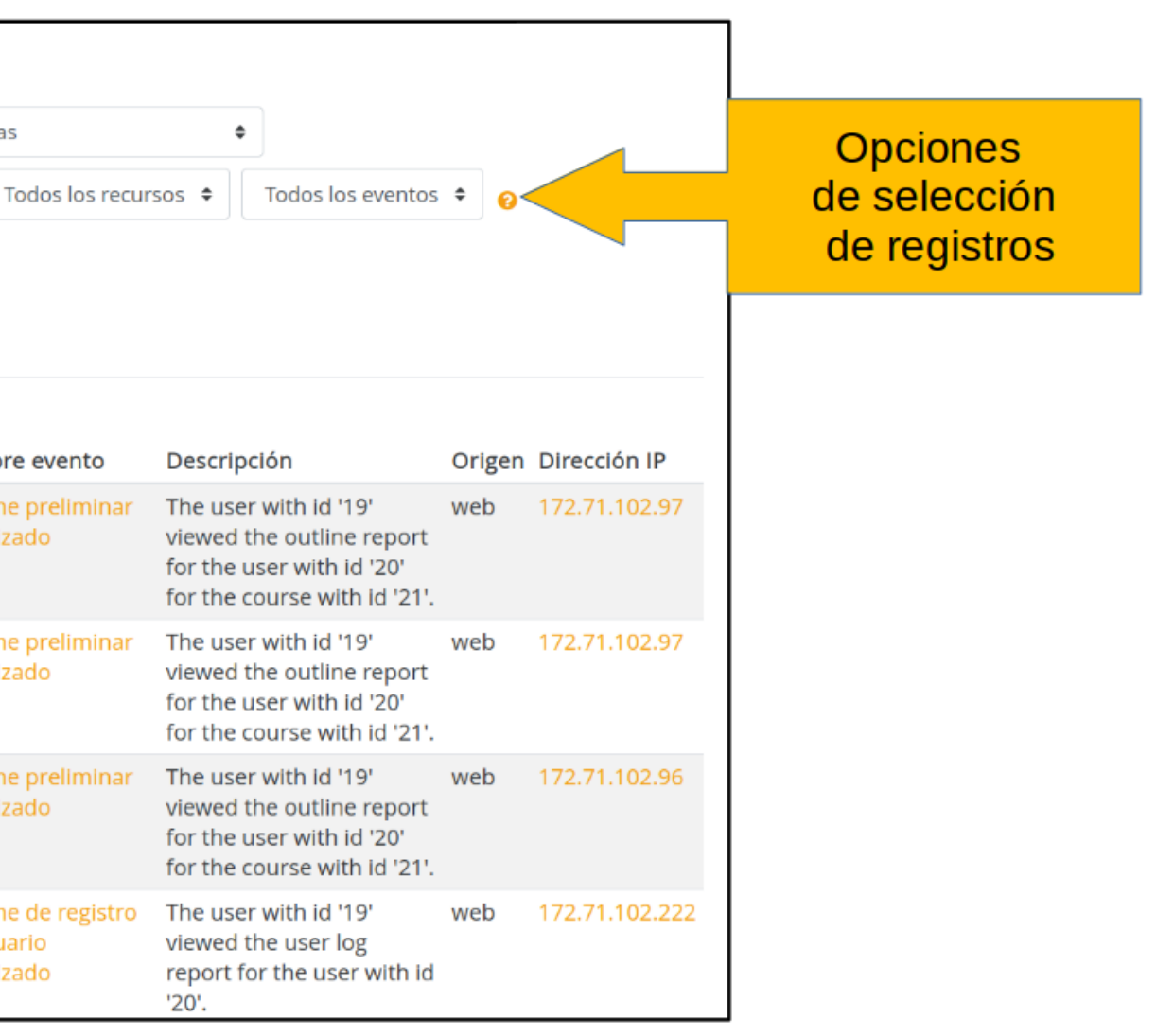

# Informes de Actividad del Libro: Registros Activos

Registros Activos, Muestra los registros actualizados en la ultima hora.

### **Registros activos**

✓ Informes

Desglose de Competencias

📥 Registros

Registros activos

📥 Actividad del libro

📥 Participación en el libro

Registros en vivo de la última hora (Actualizado cada 60 segundos)

| Pausar actuali                      | zaciones en tiemp                 | o real               |                                                   |                        |                                       |                                                                                                    |        |                |
|-------------------------------------|-----------------------------------|----------------------|---------------------------------------------------|------------------------|---------------------------------------|----------------------------------------------------------------------------------------------------|--------|----------------|
| Hora                                | Nombre<br>completo del<br>usuario | Usuario<br>afectado  | Contexto del<br>evento                            | Componente             | Nombre<br>evento                      | Descripción                                                                                                    | Origen | Dirección IP   |
| 28 diciembre<br>2022, 3:26:19<br>PM | Catedratico 3<br>Demo             | -                    | Libro: Practiquemos<br>Contabilidad -<br>DEMO 3.0 | Registros              | Informe de<br>registro<br>visualizado | The user with id '19' viewed<br>the log report for the course<br>with id '21'.                                  | web    | 172.71.102.155 |
| 28 diciembre<br>2022, 2:57:04<br>PM | Catedratico 3<br>Demo             | Estudiante<br>3 Demo | Libro: Practiquemos<br>Contabilidad -<br>DEMO 3.0 | Actividad del<br>libro | Informe<br>preliminar<br>visualizado  | The user with id '19' viewed<br>the outline report for the<br>user with id '20' for the<br>course with id '21'. | web    | 172.71.102.97  |

## Informes de Actividad del Libro: Actividad del Libro

✓ Informes Desglose de Competencias 📥 Registros

Registros activos

Actividad del libro

Participación en el libro

Acividad del Libro, muestra la cantidad de visitas que ha recibido cada uno de los elementos del curso por temas, indicando también cuando ocurrió la última visita. Este Informe esespecialmente úti l para evaluar cuál de los recursos ha tenido una mayor aceptación.

#### Actividad del libro

#### > Filtro

| Calculado a partir de los registros desde jueves, 25 de agosto de 2022, 22:16. |                                     |                                  |                                                              |  |
|--------------------------------------------------------------------------------|-------------------------------------|----------------------------------|--------------------------------------------------------------|--|
| Actividad                                                                      | Vistas                              | Entradas de blog<br>relacionadas | Último acceso                                                |  |
| E Avisos                                                                       | 1 visualizaciones por 1<br>usuarios | -                                | viernes, 23 de diciembre de 2022, 20:13<br>(4 días 19 horas) |  |
| ¿Que leyes debo conocer para emprender un negocio?                             | 2 visualizaciones por 1<br>usuarios |                                  | viernes, 23 de diciembre de 2022, 20:13<br>(4 días 19 horas) |  |
| HP Video ISR Actividades Lucrativas                                            | 2 visualizaciones por 1<br>usuarios |                                  | viernes, 23 de diciembre de 2022, 20:14<br>(4 días 19 horas) |  |
|                                                                                | 0. Conceptos <mark>B</mark> ási     | cos                              |                                                              |  |
| He Crucigrama - Actividad de Introducción                                      | 2 visualizaciones por 1<br>usuarios |                                  | viernes, 23 de diciembre de 2022, 20:06<br>(4 días 19 horas) |  |

#### 1. Inventario y Balance de Situación General

|                   | Definición de Cuentas Patrimoniales                            |
|-------------------|----------------------------------------------------------------|
| H-9               | Crucigrama - Actividad de Definición de Cuentas                |
|                   | Clasificación de Cuentas Patrimoniales                         |
| <b>∺</b> ?<br>Pat | Drag and Drop - Actividad Clasificación Cuentas<br>trimoniales |

| - | -           |
|---|-------------|
| - | -           |
| - | -           |
| - |             |
|   | -<br>-<br>- |

Se accede pulsando sobre "Calificaciones" en Administración del curso, en el menú de Navegación.

## Gestión de Calificaciones

El Libro de calificaciones muestra las puntuaciones que los estudiantes obtienen en las Actividades del libro.

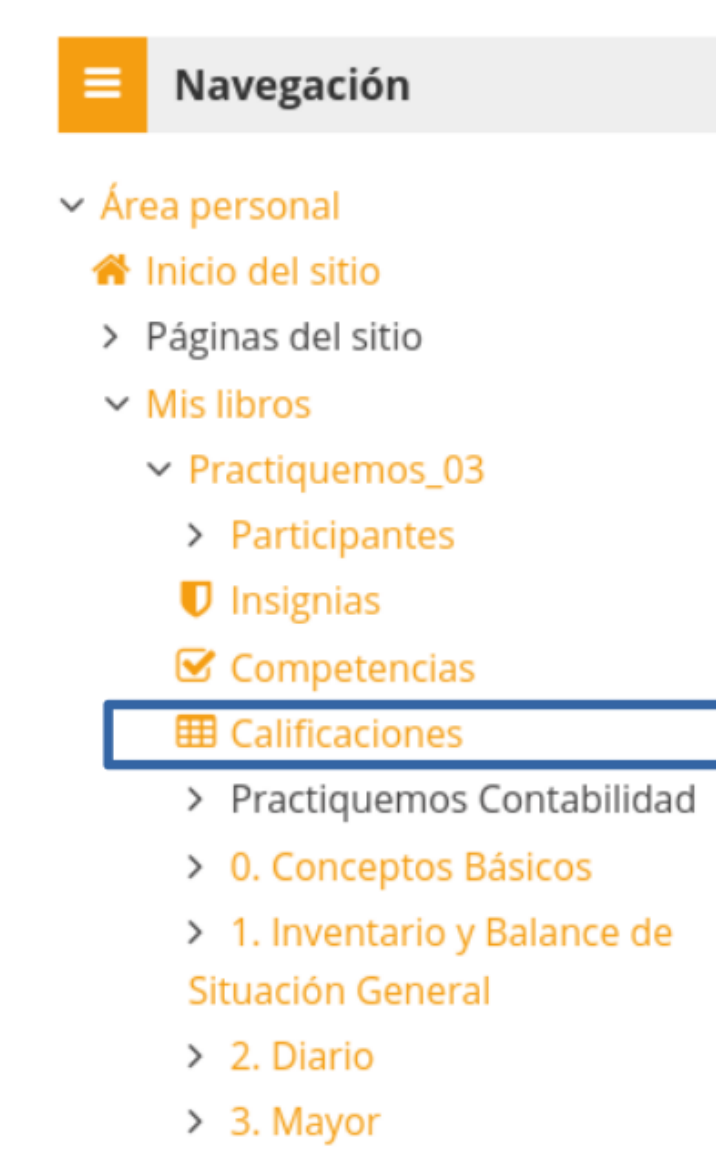

> 4. Estados Financieros

## Gestión de Calificaciones

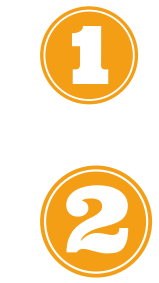

Acceso directo al detalle de calificaciones del estudiante seleccionado Acceso directo a la edición de la notas del estudiante seleccionado.

### Informe del calificador

#### Todos los participantes:2/2

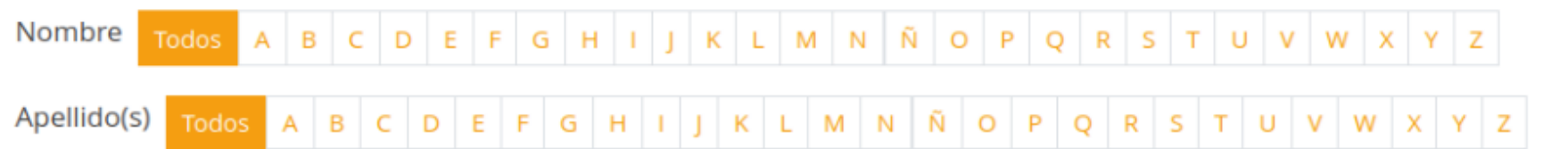

|                               |                             | Practiquemos Contabili  |                                |                                |                                 |
|-------------------------------|-----------------------------|-------------------------|--------------------------------|--------------------------------|---------------------------------|
| Nombre / Apellido(s) 📤        | Dirección de correo         | 🗤 Crucigrama - Activida | 🗤 Drag and Drop - Activida 💠 🥜 | 🔀 Paso a Paso - Cuando Apl 🖨 🥜 | 🛱 Paso a Paso Cálculo del I 💠 🥜 |
| Estudiante Luisa<br>Fernandez | carmen.castillo+2@gmail.com | 70,00@                  | -@                             | -@                             | -@                              |
| Estudiante Hugo<br>Hernández  | carmen.castillo+1@gmail.com |                         | 100,00                         | -@                             | 100,00 <mark>@</mark>           |
|                               | Promedio general            | 85,00                   | 100,00                         | -                              | 100,00                          |

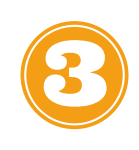

Acceso directo a la edición de la calificación de los estudiantes en la actividad seleccionada.

**a** 

Acceso directo al detalle de la actividad seleccionada realizada por el estudiante seleccionado.

# Gestión de **Calificaciones:** Exportar

Exportar notas a archivos, la plataforma nos permite exportar las calificaciones de los estudiantes a un archivo para el uso del profesor.

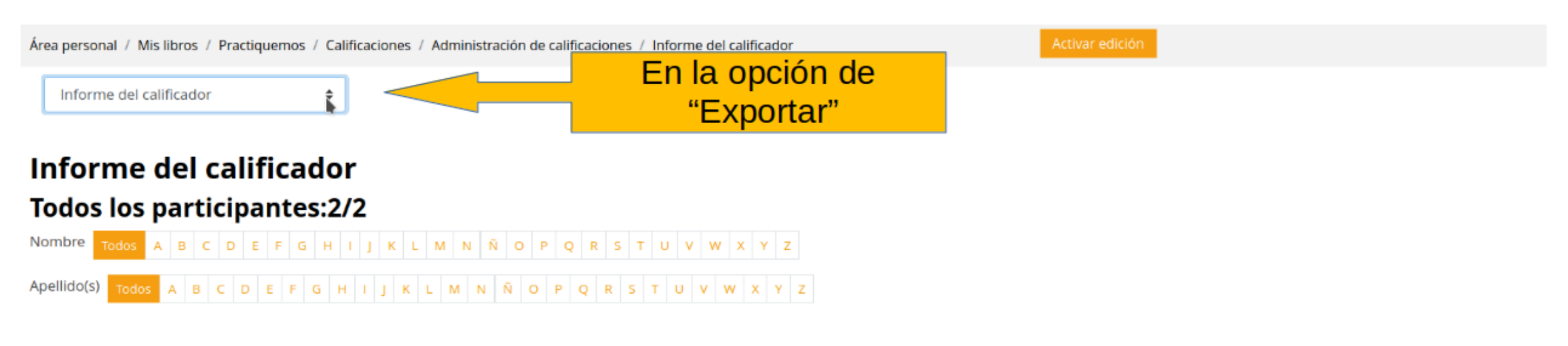

|                               |            | Practiquemos Contabili –    |                                |                                |                                |                                 |   |
|-------------------------------|------------|-----------------------------|--------------------------------|--------------------------------|--------------------------------|---------------------------------|---|
| Nombre / Apellido(s) 📤        |            | Dirección de correo         | 🗤 Crucigrama - Actividad d 💠 🥜 | 🗤 Drag and Drop - Activida 💠 🥜 | 😫 Paso a Paso - Cuando Apl 💠 🥜 | 😫 Paso a Paso Cálculo del I 💠 🥜 | 6 |
| Estudiante Luisa<br>Fernandez | ■ 🗸        | carmen.castillo+2@gmail.com | 70,00 <mark>Q</mark>           | - <del>Q</del>                 | -@                             | -@                              |   |
| Estudiante Hugo<br>Hernández  | <b>=</b> / | carmen.castillo+1@gmail.com | 100,00 <mark>Q</mark>          | 100,00 <mark>Q</mark>          | -@                             | 100,00 <mark>Q</mark>           |   |
| Promedio general              |            | 85,00                       | 100,00                         | -                              | 100,00                         |                                 |   |

#### En la opción de Calificaciones, en la parte superior en el "Informe de Calificador", como se muestra en la imagen.

# Gestión de Calificaciones: Exportar

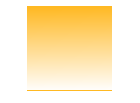

Muestra las actividades para que el profesor seleccione que calificaciones desea exportar y tambien el formato en el que desea exportar.

Exportar

Hoja de cálculo OpenOffice

#### Exportar a Hoja de cálculo OpenOffice

۰.

#### Ítems de calificación a incluir

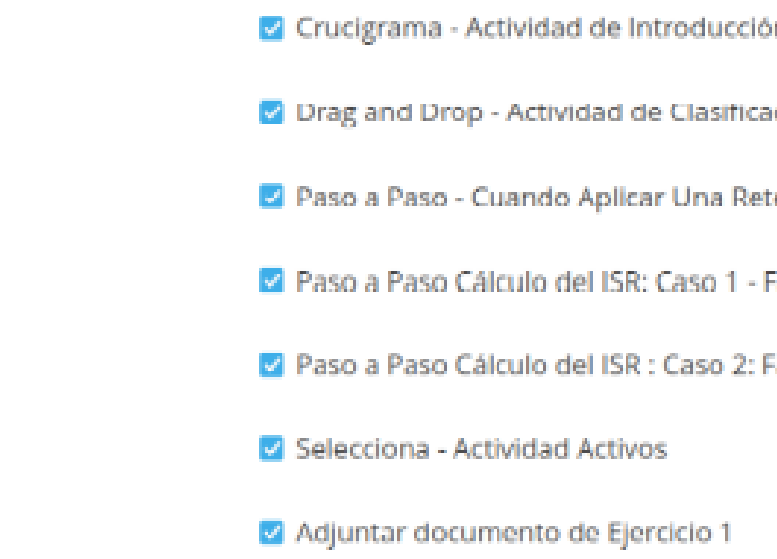

Al finalizar presionar el boton "Descargar" y descargará el archivo en el lugar donde se descargan los archivos de internet en su computadora.

|                                    | Escoger el formato<br>a exportar |  |  |  |  |
|------------------------------------|----------------------------------|--|--|--|--|
|                                    | Expandir todo                    |  |  |  |  |
| ón                                 |                                  |  |  |  |  |
| ación de Activos                   |                                  |  |  |  |  |
| tenclón                            |                                  |  |  |  |  |
| Factura igual o menor a Q30,000.00 |                                  |  |  |  |  |
| Facturas mayores a Q30,000.00      |                                  |  |  |  |  |
|                                    |                                  |  |  |  |  |

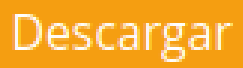